## Intermediate Level Introduction to Computing at CARC 1 hour version with NAMD

Matthew Fricke

Version 0.1

### Goals

- 1) SLURM scheduler literacy
- 2) Example NAMD

• We wont cover file transfer, storage systems, module system, conda, PBS. (These are all covered in depth in the video tutorials)

### Logging into Hopper

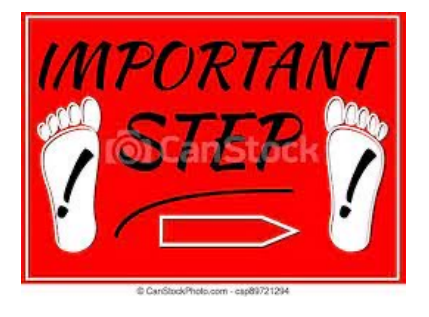

First login to the Linux **workstation** in front of you. Your CARC username is on the sign in sheet.

If you have logged in before use your existing password

Otherwise, your initial password is Welcome2CARC

This is an "important step" so don't let me move on until you have logged in

### Logging into Hopper

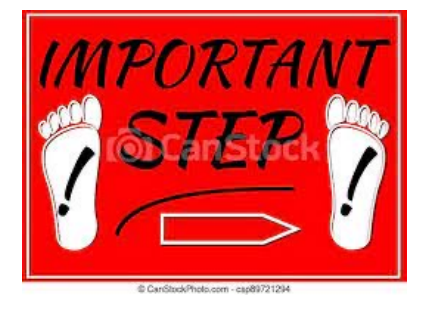

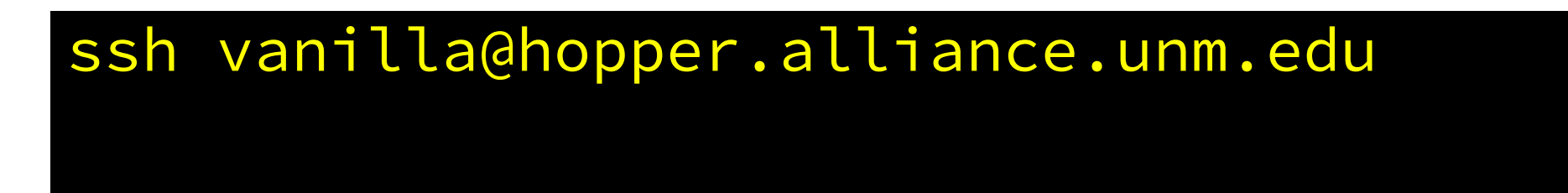

Should prompt you for a password...

Don't let me move on until you are able to login.

Replace vanilla with your name (unless your last name is Ice)

Logging into Hopper Welcome to Hopper

Be sure to review the "Acceptable Use" guidelines posted on the CARC website.

For assistance using this system email help@carc.unm.edu.

Tutorial videos can be accessed through the CARC website: Go to http://carc.unm.edu, select the "New Users" menu and then click "Introduction to Computing at CARC".

Warning: By default home directories are world readable. Use the chmod command to restrict access.

Don't forget to acknowledge CARC in publications, dissertations, theses and presentations that use CARC computational resources:

"We would like to thank the UNM Center for Advanced Research Computing, supported in part by the National Science Foundation, for providing the research computing resources used in this work."

Please send citations to publications@carc.unm.edu.

There are three types of slurm partitions on Hopper: 1) General - this partition is accessible by all CARC users.

2) Condo - preemtable scavenger queue available to all condo users. Your job must use checkpointing to use this queue or you will lose any work you have done if it is preempted by the partition's owner.

3) Named partitions - these partitions are available to condo users working under the grant/lab/center that purchased the associated hardware.

Type "qgrok" to get the status of the partitions.

Last login: Wed Jul 27 17:46:13 2022 from 129.24.246.68 mfricke@hopper:~ \$

## Simple Linux Utility for Resource Management

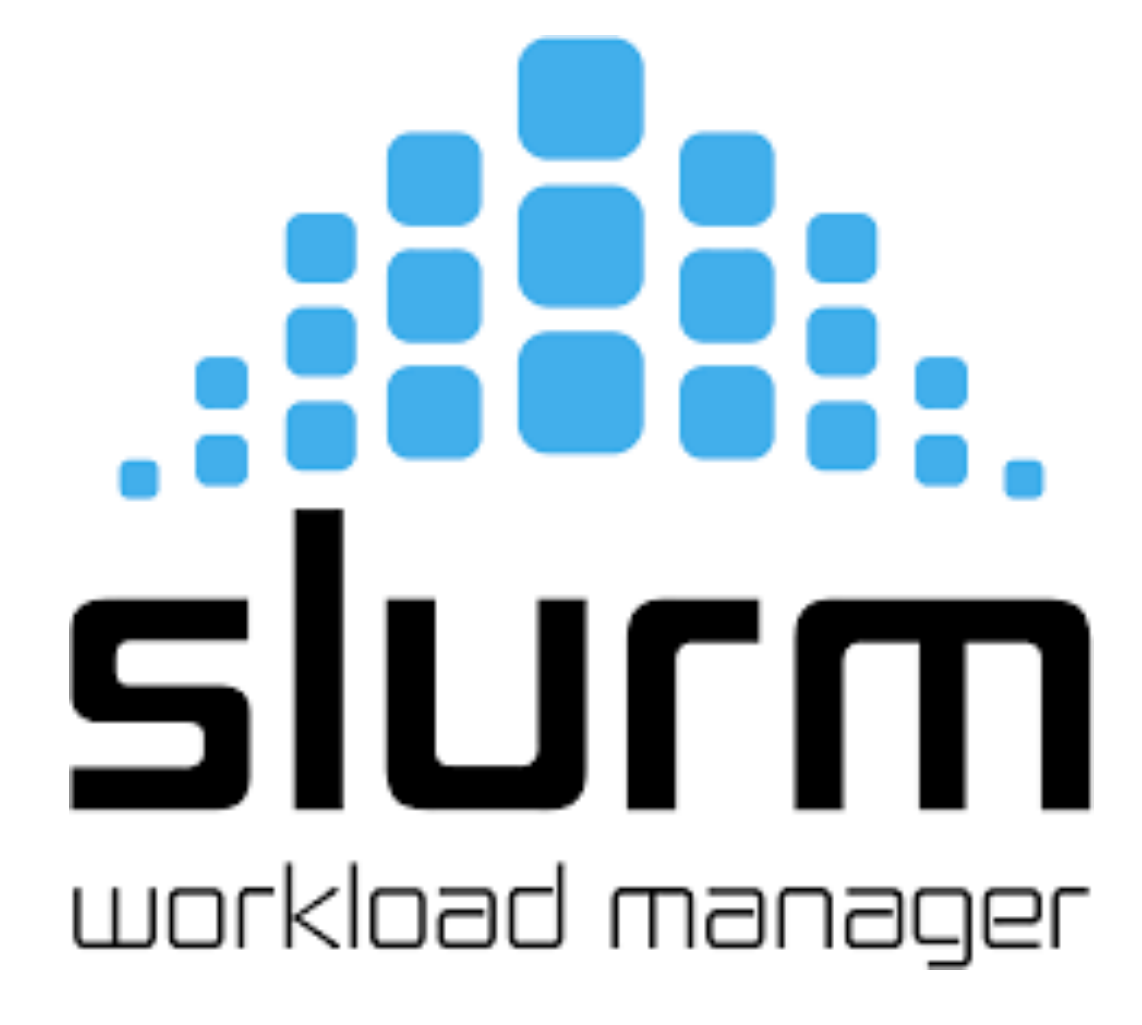

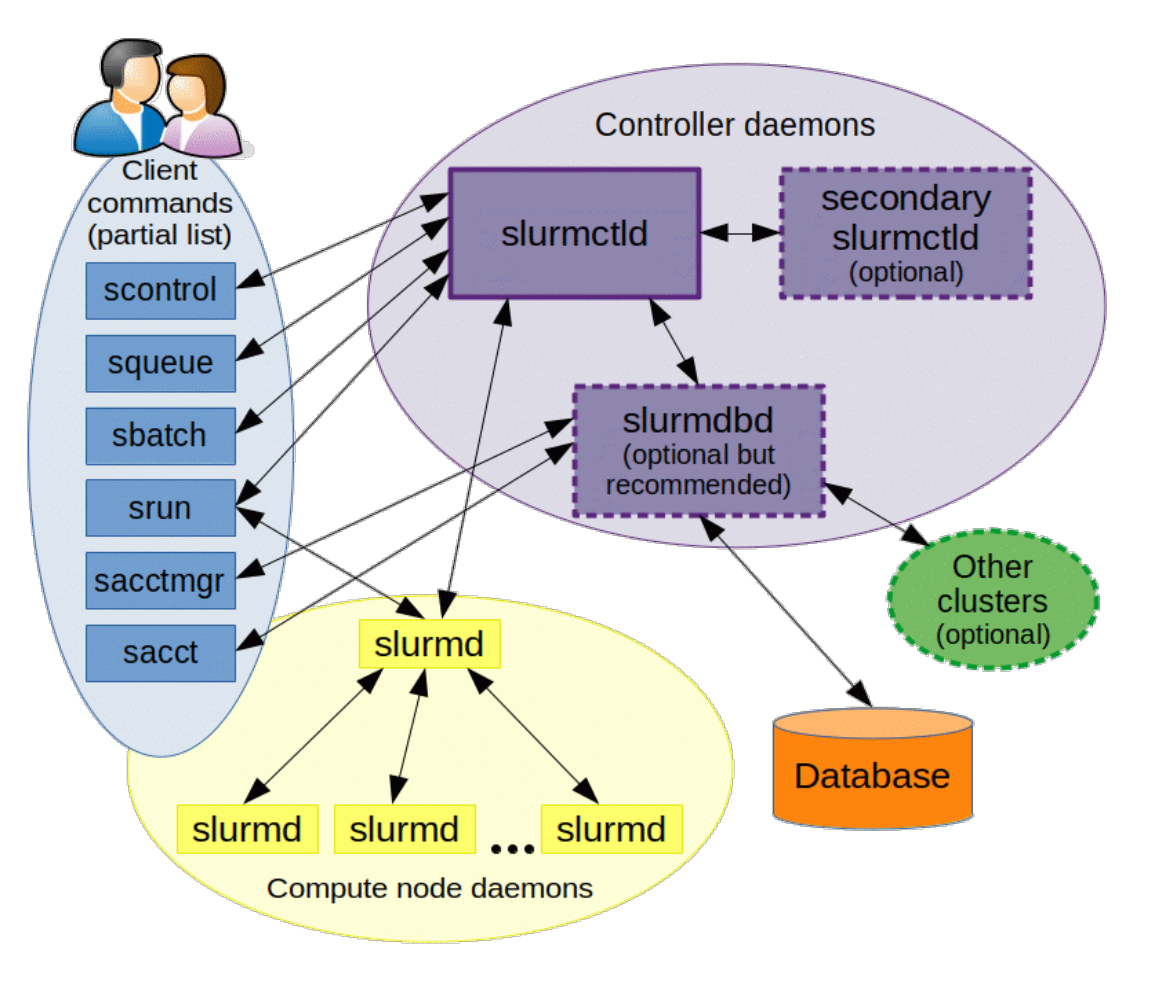

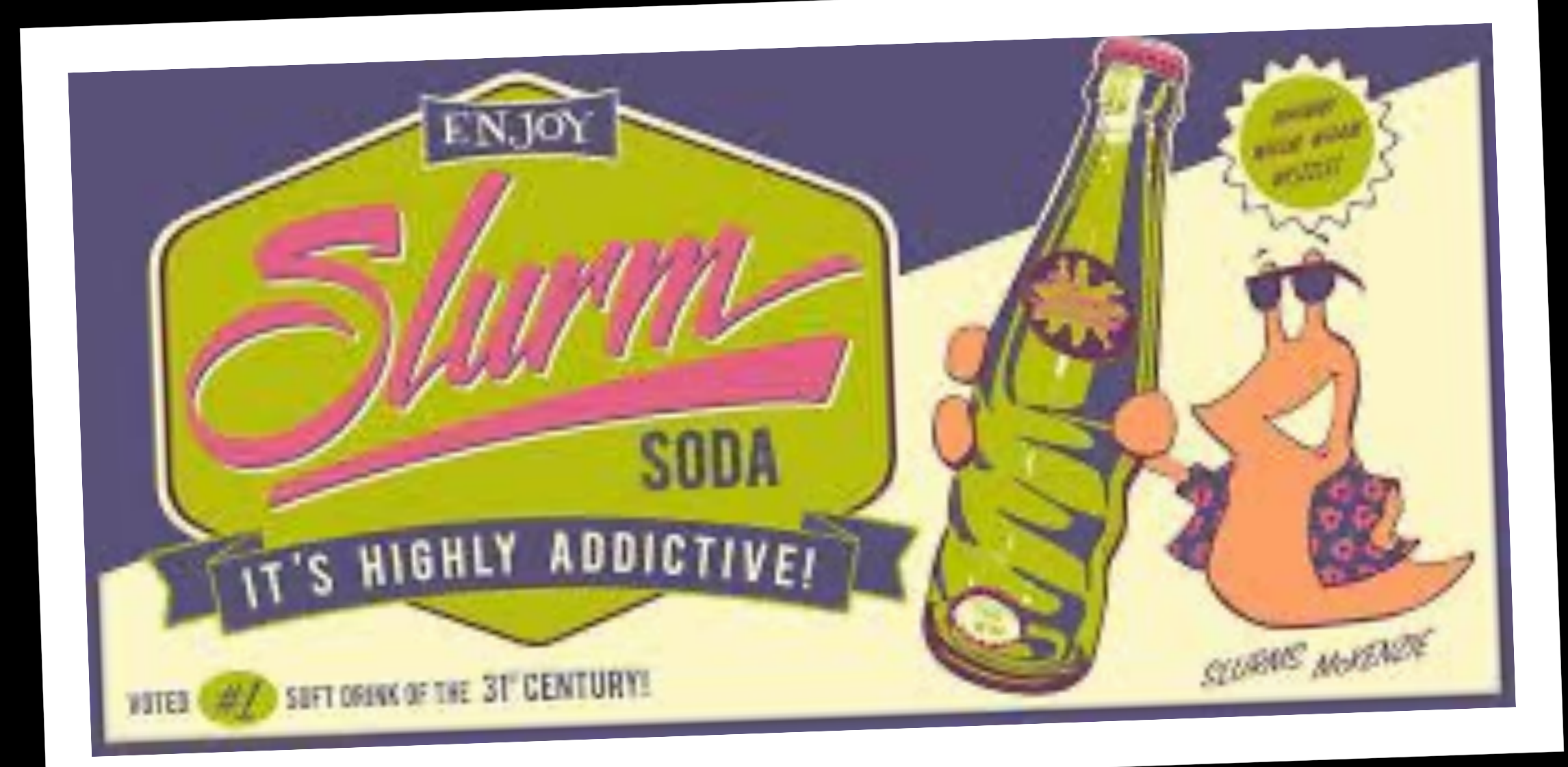

| queues  | free | busy | offline | jobs | nodes | CPUs | GPUs | CPUs/node | GPUs/node | Memory/node | time_limit | CPU_limit |
|---------|------|------|---------|------|-------|------|------|-----------|-----------|-------------|------------|-----------|
|         |      |      |         |      |       |      |      |           |           |             |            |           |
| general | 4    | 6    | Θ       | 4    | 10    | 320  | Θ    | 32        | Θ         | 93G         | 2-00:00:00 | 64        |
| debug   | 2    | Θ    | Θ       | 0    | 2     | 64   | Θ    | 32        | Θ         | 93G         | 4:00:00    | 8         |
| condo   | 22   | 25   | 4       | 7    | 51    | 1632 | 28   | 32        | 2         | 93G-1.5T    | 2-00:00:00 | 192       |
| bugs    | 2    | Θ    | Θ       | Ο    | 2     | 64   | Ο    | 32        | 0         | 93G         | 7-00:00:00 |           |

| vanilla@ho | pper:~           | \$ qgrok | K       |         |          |         |        |
|------------|------------------|----------|---------|---------|----------|---------|--------|
| queues     | free             | busy     | offline | jobs    | nodes    | CPUs    | GPUs   |
|            |                  |          |         |         |          |         |        |
| general    | 1                | 9        | 0       | 7       | 10       | 320     | 0      |
| debug      | 2                | 0        | 0       | 0       | 2        | 64      | Θ      |
| condo      | 18               | 19       | 1       | 7       | 38       | 1216    | 8      |
| bugs       | 0                | 2        | 0       | Ω       | <b>)</b> | 61      | 0      |
| pcnc       | 1                | 1        |         |         |          |         |        |
| pathogen   | 1                | Θ        | Open p  | partiti | ons for  | use b   | Y      |
| tc         | 5                | 5        |         | nowi    | th a CA  | DC ac   | count  |
| gold       | 2                | Θ        | everyo  | iie wi  | ui a CA  | inc ac  | count. |
| fishgen    | $oldsymbol{eta}$ | 1        |         |         |          |         |        |
| neuro-hsc  | 8                | 6        |         |         |          |         |        |
| cup-ecs    | $oldsymbol{eta}$ | 2        | Purcha  | sed by  | y the O  | ttice t | or the |
| tid        | $oldsymbol{O}$   | 1        | Vico Dr | ocido   | nt for P | lacaar  | ch     |
| biocomp    | $oldsymbol{eta}$ | 1        | VICE PI | esidei  |          | ieseal  |        |
| chakra     | 1                | Θ        |         |         |          |         |        |
| pna        | $oldsymbol{O}$   | Θ        |         |         |          |         |        |
| totals     | 19               | 28       |         |         |          |         |        |

| vanilla@ho | pper:~ | <pre>\$ qgrok</pre> |         |      |       |                 |                |
|------------|--------|---------------------|---------|------|-------|-----------------|----------------|
| queues     | free   | busy                | offline | jobs | nodes | CPUs            | GPUs           |
|            |        |                     |         |      |       |                 |                |
| general    | 1      | 9                   | Θ       | 7    | 10    | 320             | $oldsymbol{O}$ |
| debug      | 2      | Θ                   | Θ       | Θ    | 2     | 64              | Ο              |
| condo      | 18     | 19                  | 1       | 7    | 38    | 1216            | 8              |
| bugs       | 0      | 2                   | 0       | 0    | 2     | <b>64</b>       | 0              |
| pcnc       | 1      | 1                   | 0       | Θ    | 2     | <b>64</b>       | 0              |
| pathogen   | 1      | Ο                   | 0       | 0    | 1     | 32              | Θ              |
| tc         | 5      | 5                   | 0       | 3    | 10    | 320             | 0              |
| gold       | 2      | 0                   | 0       | Θ    | 2     | <b>64</b>       | 0              |
| fishgen    | 0      | 1                   | 0       | 0    | 1     | 32              | 0              |
| neuro-hsc  | 8      | 6                   | 0       | 0    | 14    | 448             | 0              |
| cup-ecs    | 0      | 2                   | 0       | 2    | 2     | <mark>64</mark> | 4              |
| tid        | 0      | 1                   | 0       | 0    | 1     | 32              | 2              |
| biocomp    | 0      | 1                   | 0       | 0    | 1     | 32              | 1              |
| chakra     | 1      | 0                   | 0       | 0    | 1     | 32              | 1              |
| pna        | 0      | 0                   | 1       | 0    | 1     | 32              | 0              |
| totals:    | 19     | 28                  | 1       | 14   | 48    | 1536            | 8              |

| vanilla@ho | pper:~ | <pre>\$ qgrok</pre> |         |        |         |          |                |          |    |
|------------|--------|---------------------|---------|--------|---------|----------|----------------|----------|----|
| queues     | free   | busy                | offl    | ine    | jobs    | nodes    | CPUs           | GPUs     |    |
|            |        |                     |         |        |         |          |                |          |    |
| general    | 1      | 9                   | $\odot$ |        | 7       | 10       | 320            | Θ        |    |
| debug      | 2      | Θ                   | $\odot$ |        | 0       | 2        | 64             | 0        |    |
| condo      | 18     | 19                  | 1       |        | 7       | 38       | 1216           | 8        |    |
| bugs       | 0      | 2                   | 0       |        |         | 7        | C A            | Δ        |    |
| pcnc       | 1      | 1                   |         |        | - • -   | •        |                |          |    |
| pathogen   | 1      | 0                   | Priv    | vate   | partit  | ions     |                |          |    |
| tc         | 5      | 5                   | •       | Recer  | rved fo | r iise h | v the n        | urchase  | r  |
| gold       | 2      | 0                   |         | NCJCI  | vcuiu   |          | y the p        | urchasci | •  |
| fishgen    | 0      | 1                   |         |        |         |          |                |          |    |
| neuro-hsc  | 8      | 6                   | •       | Requi  | est acc | ress hv  | emailin        | σ        |    |
| cup-ecs    | 0      | 2                   |         | nega   |         |          | ı              |          |    |
| tid        | 0      | 1                   | (<br>   | suppo  | ort@ca  | arc.unn  | <u>n.edu</u> a | nd CC tr | ne |
| biocomp    | 0      | 1                   |         | partit | tion ov | vner.    |                |          |    |
| chakra     | 1      | 0                   |         |        |         |          |                |          |    |
| pna        | 0      | 0                   |         |        |         |          |                |          |    |
| totals:    | 19     | 28                  |         |        |         |          |                |          |    |

| mfricke@hc | opper:~   | <pre>\$ qgrok</pre> |         |         |                 |           |          |
|------------|-----------|---------------------|---------|---------|-----------------|-----------|----------|
| queues     | free      | busy                | offline | jobs    | nodes           | CPUs      | GPUs     |
|            |           |                     |         |         |                 |           |          |
| general    | 1         | 9                   | Θ       | 7       | 10              | 320       | Θ        |
| debug      | 2         | 0                   | Θ       | 0       | 2               | 64        | Θ        |
| condo      | <b>18</b> | <b>19</b>           | 1       | 7       | <mark>38</mark> | 1216      | 8        |
| bugs       | 0         | 2                   | 0       | 0       | <b>)</b>        | 61        | 0        |
| pcnc       | 1         | 1                   |         |         |                 | - •       | _        |
| pathogen   | 1         | 0                   | Condo   | "scave  | enger"          | partit    | ion      |
| tc         | 5         | 5                   |         |         | tolice          | omnut     | o nodec  |
| gold       | 2         | 0                   |         |         |                 |           | .c noucs |
| fishgen    | 0         | 1                   | purc    | hased   | by anot         | her gro   | oup that |
| neuro-hsc  | 8         | 6                   | are     | rurrent | lv idle         |           |          |
| cup-ecs    | 0         | 2                   |         |         |                 |           |          |
| tid        | Θ         | 1                   |         |         |                 |           |          |
| biocomp    | 0         | 1                   | • Mav   | be inte | rrunte          | d at anv  | time if  |
| chakra     | 1         | $\odot$             |         |         |                 |           |          |
| pna        | Θ         | Ο                   | the     | owners  | start to        | b use it. |          |
| totals:    | 19        | 28                  |         |         |                 |           |          |

[vanilla@hopper ~]\$ QUOTAS Home Directory (/users/vanilla): quota: Cannot resolve mountpoint path /root/.spack: Permission denied Disk quotas for user vanilla (uid 659): quota limit grace files Filesystem space limit quota grace chama:/home/homes 200G 1527M 100G 14913 4295m 4295m

Centerwide user scratch (/carc/scratch/users/mfricke)

Quota information for storage pool Default (ID: 1):

| user/grou | qL   | si         | ize     |         | <pre>   chunk files</pre> |              |  |  |  |
|-----------|------|------------|---------|---------|---------------------------|--------------|--|--|--|
| name      | id   | used       | hard    |         | used                      | hard         |  |  |  |
|           | -    |            |         | ·     · |                           |              |  |  |  |
| mfricke   | 1512 | 592.71 GiB | 1024.00 | GiB     | 327                       | 84 unlimited |  |  |  |

Centerwide scratch quota for project mfricke2016174 (/carc/scratch/projects/mfricke2016174)

| Quota informat | ion for sto | rage pool D | efault (ID | : 1): |       |           |
|----------------|-------------|-------------|------------|-------|-------|-----------|
| user/gro       | up          | si          | ze         |       | chunk | files     |
| name           | id          | used        | hard       |       | used  | hard      |
|                |             |             |            |       |       |           |
| mfricke2016174 | 2016142     | 190.97 GiB  | 8  1024.00 | GiB   | 23704 | unlimited |

## sinfo reports information about partitions

The debug queues are intended for testing your programs.

And for interactive jobs.

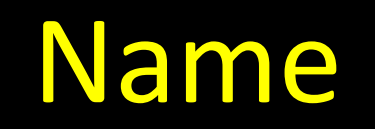

### You can run a "job" for up to 4 hrs.

### There are two nodes in this partition.

## The names of the nodes in the partition

## The names of the nodes in the partition

[vanilla@hopper ~]\$ sinfo --partition general
PARTITION AVAIL TIMELIMIT NODES STATE NODELIST
general\* up 2-00:00:00 9 alloc hopper[001-009]
general\* up 2-00:00:00 1 idle hopper010

Hopper001 through 009 are running jobs.

### Hopper010 is waiting to be used.

[vanilla@hopper ~]\$ hostname hopper [vanilla@hopper ~]\$

Running on the Head Node. The head node's name is "hopper". [vanilla@hopper ~]\$ hostname hopper [vanilla@hopper ~]\$ man hostname [vanilla@hopper ~]\$ hostname hopper [vanilla@hopper ~]\$ man hostname ('q' to quit)

[vanilla@hopper ~]\$ man man
('q' to quit)

### [vanilla@hopper ~]\$ man sinfo

sinfo(1)
Commands

Slurm sinfo(1)

#### NAME

sinfo - View information about Slurm nodes and partitions.

#### SYNOPSIS

sinfo [OPTIONS...]

#### DESCRIPTION

sinfo is used to view partition and node information for a system running Slurm

#### OPTIONS

-a, --all
 Display information about all partitions. This causes information
 to be displayed about partitions that are configured as hidden and partitions
 that are unavailable to the user's group.

### [vanilla@hopper ~]\$ sinfo --all

| PARTITION | AVAIL | TIMELIMIT  | NODES | STATE | NODELIST                            |
|-----------|-------|------------|-------|-------|-------------------------------------|
| general*  | up    | 2-00:00:00 | 9     | alloc | hopper[001-009]                     |
| general*  | up    | 2-00:00:00 | 1     | idle  | hopper010                           |
| debug     | up    | 4:00:00    | 2     | idle  | hopper[011-012]                     |
| condo     | up    | 2-00:00:00 | 1     | down* | hopper045                           |
| condo     | up    | 2-00:00:00 | 3     | mix   | hopper[018-020]                     |
| condo     | up    | 2-00:00:00 | 16    | alloc | hopper[013-015,028-036,049-052]     |
| condo     | up    | 2-00:00:00 | 18    | idle  | hopper[016-017,021-027,037-044,053] |
| bugs      | up    | 7-00:00:00 | 2     | alloc | hopper[013-014]                     |
| pcnc      | up    | 7-00:00:00 | 1     | alloc | hopper015                           |
| pcnc      | up    | 7-00:00:00 | 1     | idle  | hopper016                           |
| pathogen  | up    | 7-00:00:00 | 1     | idle  | hopper017                           |
| tc        | up    | 7-00:00:00 | 3     | mix   | hopper[018-020]                     |
| tc        | up    | 7-00:00:00 | 2     | alloc | hopper[029-030]                     |
| tc        | up    | 7-00:00:00 | 5     | idle  | hopper[021-025]                     |
| gold      | up    | 7-00:00:00 | 2     | idle  | hopper[026-027]                     |
| fishgen   | up    | 7-00:00:00 | 1     | alloc | hopper028                           |
| neuro-hsc | up    | 7-00:00:00 | 6     | alloc | hopper[031-036]                     |
| neuro-hsc | up    | 7-00:00:00 | 8     | idle  | hopper[037-044]                     |
| cup-ecs   | up    | 7-00:00:00 | 2     | alloc | hopper[049-050]                     |
| tid       | up    | 7-00:00:00 | 1     | alloc | hopper051                           |
| biocomp   | up    | 7-00:00:00 | 1     | alloc | hopper052                           |
| chakra    | up    | 7-00:00:00 | 1     | idle  | hopper053                           |
| pna       | up    | 7-00:00:00 | 1     | down* | hopper045                           |

#### [vanilla@hopper ~]\$ srun --partition debug hostname

## Tell slurm to run a program on a compute node...

[vanilla@hopper ~]\$ srun --partition debug hostname

# Run the program on a compute node in the debug partition.

#### [vanilla@hopper ~]\$ srun --partition debug hostname

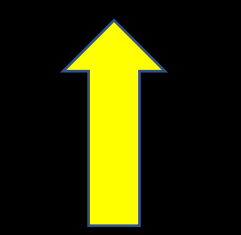

## The program to run.

[vanilla@hopper ~]\$ srun --partition debug hostname srun: Account not specified in script or ~/.default\_slurm\_account, using latest project You have not been allocated GPUs. To request GPUs, use the -G option in your submission script. hopper011

#### [vanilla@hopper ~]\$ squeue

#### [vanilla@hopper ~]\$ squeue PARTITION NAMF USER ST JOBID 4314 general PRE erowland PD PRE erowland PD 4315 general 4317 general PRE erowland PD 4318 general PRE erowland PD 0:00

## PD means programs that are waiting their 00 turn.

Shows you what the slurm scheduler is doing right now.

Here we can see that user 'erowland' has a lot of programs waiting to run.

- 2 (QOSMaxCpuPerUserLimit)
  2 (QOSMaxCpuPerUserLimit)
- 2 (QOSMaxCpuPerUserLimit)
- 2 (QOSMaxCpuPerUserLimit)
- 2 (QOSMaxCpuPerUserLimit)
- 2 (QOSMaxCpuPerUserLimit)
- 2 (QOSMaxCpuPerUserLimit)
- 2 (QOSMaxCpuPerUserLimit)
- 2 (QOSMaxCpuPerUserLimit)
- 2 (QOSMaxCpuPerUserLimit)
- 2 (QOSMaxCpuPerUserLimit)
- 2 (QOSMaxCpuPerUserLimit)
- 2 (QOSMaxCpuPerUserLimit)
- 2 (QOSMaxCpuPerUserLimit)
- 2 (QOSMaxCpuPerUserLimit)
- 2 (QOSMaxCpuPerUserLimit)
- 2 (QOSMaxCpuPerUserLimit)
- 2 (QOSMaxCpuPerUserLimit)

#### [vanilla@hopper ~]\$ squeue

4001

gene

| JOBID | PARTITION | NAME    | USER | ST  | TIME     | NODES | NODELIST | (REAS | ON)                     |
|-------|-----------|---------|------|-----|----------|-------|----------|-------|-------------------------|
|       | 4314      | general |      | PRE | erowland | PD    | 0:00     | 2     | (QOSMaxCpuPerUserLimit) |
|       | 4315      | general |      | PRE | erowland | PD    | 0:00     | 2     | (QOSMaxCpuPerUserLimit) |
|       | 4317      | general |      | PRE | erowland | PD    | 0:00     | 2     | (QOSMaxCpuPerUserLimit) |
|       | 4318      | general |      | PRE | erowland | PD    | 0:00     | 2     | (QOSMaxCpuPerUserLimit) |
|       |           | _       |      |     |          |       |          | 2     | (000  M  subscription)  |

The reason these jobs are not running is that 'erowland' is already using the maximum number of CPUs they are allowed.

er uw canu

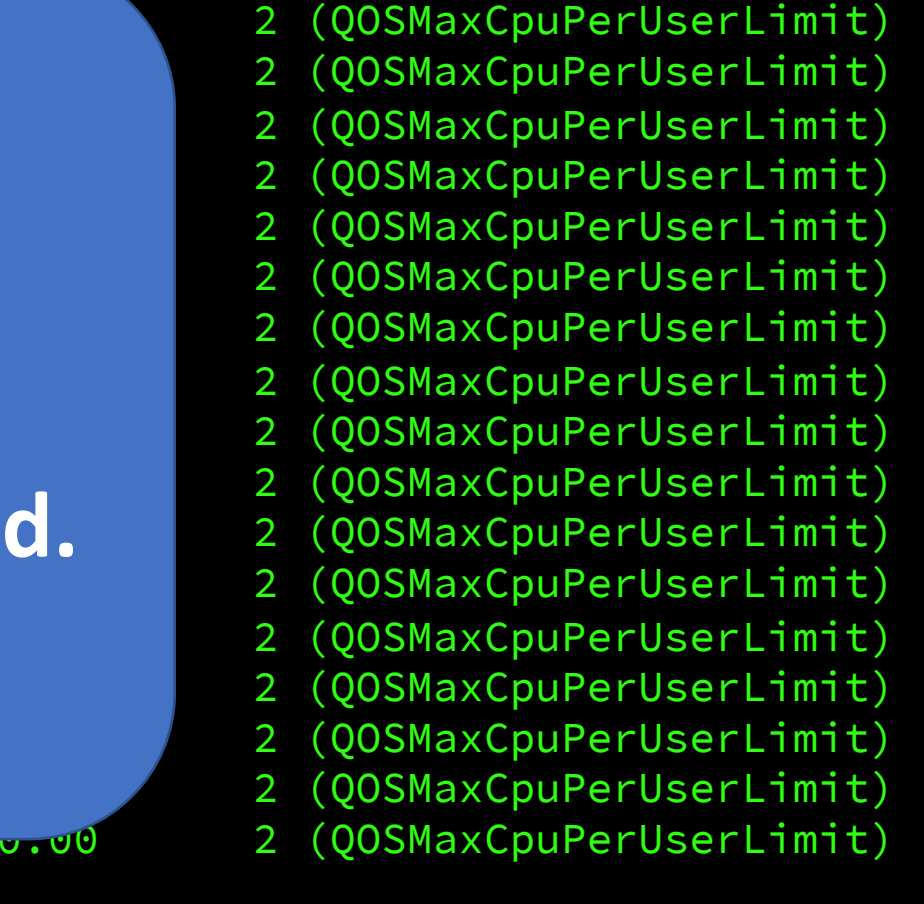

(QOSMaxCpuPerUserLimit)

| [vanilla@hopp | oer ~]\$  | squeue   | e-tR     |    | all        |       |                   |
|---------------|-----------|----------|----------|----|------------|-------|-------------------|
| JOBID         | PARTITION | NAME     | USER     | ST | TIME       | NODES | NODELIST (REASON) |
| 4405          | condo     | 2ndMA    | mfricke  | R  | 1-07:48:30 | 6     | hopper[031-036]   |
| 5208          | condo     | NN       | kgu      | R  | 5:48:49    | 1     | hopper015         |
| 5210          | condo     | NN       | kgu      | R  | 6:30:13    | 1     | hopper014         |
| 5209          | condo     | NN       | kgu      | R  | 6:31:13    | 1     | hopper013         |
| 5206          | condo     | NN       | kgu      | R  | 6:32:13    | 1     | hopper051         |
| 5207          | condo     | NN       | kgu      | R  | 6:32:13    | 1     | hopper052         |
| 5205          | condo     | NN       | kgu      | R  | 6:32:43    | 1     | hopper028         |
| 4595          | cup-ecs   | golConfi | aalasand | R  | 2-06:51:59 | 1     | hopper050         |
| 4594          | cup-ecs   | golConfi | aalasand | R  | 2-06:52:03 | 1     | hopper049         |
| 5120          | general   | jupyterh | jacobm   | R  | 11:45:47   | 1     | hopper007         |
| 4313          | general   | PRE      | erowland | R  | 1:17:29    | 2     | hopper[003-004]   |
| 5111          | general   | 1stMA    | mfricke  | R  | 11:15:28   | 2     | hopper[005-006]   |
| 5025          | general   | c2n      | jxzuo    | R  | 1:50       | 1     | hopper001         |
| 5024          | general   | c2n      | jxzuo    | R  | 31:28      | 1     | hopper002         |
| 5203          | general   | NN       | kgu      | R  | 6:37:50    | 1     | hopper009         |
| 5201          | general   | NN       | kgu      | R  | 6:38:14    | 1     | hopper008         |
| 4390          | tc        | UCsTpCyd | lepluart | R  | 2-15:18:18 | 3     | hopper[018-020]   |
| 5198          | tc        | NN       | kgu      | R  | 6:40:19    | 1     | hopper030         |
| 5196          | tc        | NN       | kgu      | R  | 6:40:31    | 1     | hopper029         |

[vanilla@hopper ~]\$ srun --partition debug --ntasks 2 hostname srun: Account not specified in script or ~/.default\_slurm\_account, using latest project You have not been allocated GPUs. To request GPUs, use the -G option in your submission script. hopper011 hopper011 [vanilla@hopper ~]\$ srun --partition debug --ntasks 2 hostname srun: Account not specified in script or ~/.default\_slurm\_account, using latest project You have not been allocated GPUs. To request GPUs, use the -G option in your submission script. hopper011 hopper011

You ran two copies of your program.

ntasks is the number of copies to run.
[vanilla@hopper ~]\$ srun --partition debug --ntasks 8 hostname srun: Account not specified in script or ~/.default slurm account, using latest project hopper011 hopper011 hopper011 You have not been allocated GPUs. To request GPUs, use the -G option in your submission script. hopper011 hopper011 hopper011 You ran eight copies of your program. hopper011 hopper011 ntasks is the number of copies to run.

[vanilla@hopper ~]\$ srun --partition debug --ntasks 8 hostname srun: Account not specified in script or ~/.default slurm account, using latest project hopper011 hopper011 hopper011 You have not been allocated GPUs. To request GPUs, use the -G option in your submission script. hopper011 hopper011 hopper011 By default, each task (copy of your program) hopper011 is allowed to use one CPU. hopper011

Many programs are able to use more than one CPU at a time.

[vanilla@hopper ~]\$ srun --partition debug --ntasks 2 --cpus-per-task 2 hostname srun: Account not specified in script or ~/.default\_slurm\_account, using latest project You have not been allocated GPUs. To request GPUs, use the -G option in your submission script. hopper011 hopper011

> Here we are telling SLURM to run 2 copies of our program and let each copy of our program use 2 CPUs.

[vanilla@hopper ~]\$ srun --partition debug --nodes 2 -ntasks-per-node 4 hostname srun: Account not specified in script or ~/.default slurm account, using latest project

#### hopper012

You have not been allocated GPUs. To request GPUs, use the -G option in your submission script.

hopper012

hopper011

hopper011

hopper012

hopper012

hopper011

hopper011

Here we are telling SLURM to run 4 copies of our program on 2 different compute nodes.

This is useful when our programs need a bigger share of the compute node.

[vanilla@hopper ~]\$ srun --partition debug --nodes 2 --ntasks-per-node 2 --cpus-per-task 2 hostname srun: Account not specified in script or ~/.default\_slurm\_account, using latest project hopper011 You have not been allocated GPUs. To request GPUs, use the -G option in your submission script.

- hopper011
- hopper012
- hopper012

## And we can combine all three.

[vanilla@hopper ~]\$ srun --partition debug --mem 4G --nodes 2 --ntasks-per-node 2 --cpus-per-task 2 hostname srun: Account not specified in script or ~/.default slur hopper012 And we can specify how much hopper012 memory we want. You have not be the -G option --mem 4G means give me 4 hopper011 Hopper011 gigabytes of memory per node.

[vanilla@hopper ~]\$ srun --partition debug --mem 4G --nodes 2 --ntasks-per-node 2 --cpus-per-task 2 hostname srun: Account not specified in script or ~/.default\_slurr hopper012 hopper012

You have not be

the -G option i

hopper011

Hopper011

The purpose of SLURM is to provide you the hardware your programs need.

So you have to understand what those requirements are really well.

[vanilla@hopper ~]\$ srun --partition debug --mem 4G --nodes 2 --ntasks-per-node 2 --cpus-per-task 2 hostname srun: Account not specified in script or ~/.default slurm account using latest project hopper012 hopper012 You have not be the -G option hopper011 Hopper011

1) Can my program use multiple **CPUs**?

- 2) How much memory does my program need?
- 3) Can my program use multiple compute nodes (MPI\*, GNU Parallel\*)?

Can my program use GPUs? 4)

[vanilla@hopper ~]\$ srun --partition debug --mem 4G --nodes 2 --ntasks-per-node 2 --cpus-per-task 2 hostname srun: Account not specified in script or ~/.default slurm account using latest project hopper012 hopper012 This command is getting pretty long. You have not been the -G option in hopper011 We can use shell scripts to automate Hopper011 all this in batch mode.

se

## Interactive vs Batch Mode

## Interactive Mode

• Everything so far has been interactive. You request hardware, run your program, and get the output on your screen right away.

## Batch Mode

- Most programs at an HPC center are run in "batch" mode.
- Batch mode means we write a shell script that the SLURM scheduler runs for us. The script requests hardware just like we did with salloc and then runs the commands in the script.
- Whatever would have been written to the screen is saved to a file instead.

[vanilla@hopper ~]\$ git clone https://lobogit.unm.edu/CARC/workshops.git Cloning into 'workshops'... remote: Enumerating objects: 132, done. remote: Counting objects: 100% (75/75), done. remote: Compressing objects: 100% (43/43), done. remote: Total 132 (delta 33), reused 74 (delta 32), pack-reused 57 Receiving objects: 100% (132/132), 57.58 KiB | 3.60 MiB/s, done. Resolving deltas: 100% (51/51), done.

> Rather than make you write shell scripts lets just download some we wrote for this workshop...

### [vanilla@hopper ~]\$ tree workshops

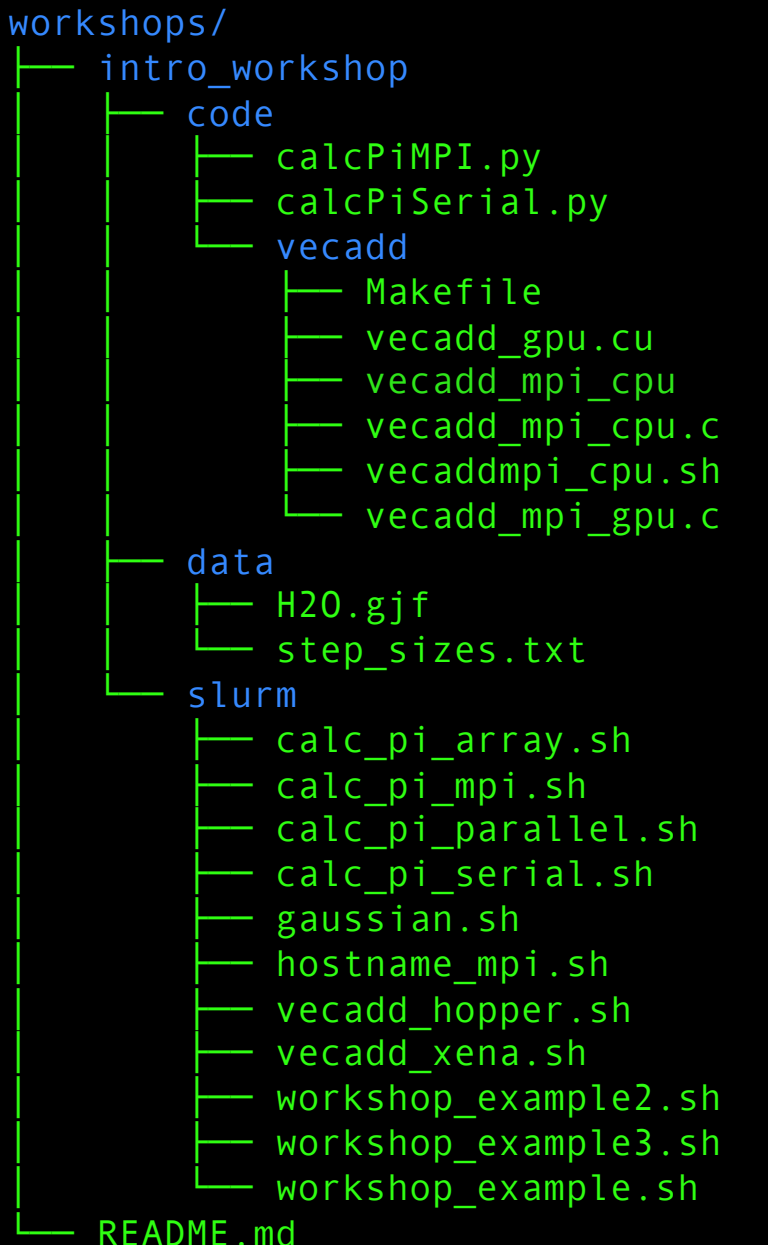

Run tree to see how the workshops directories are organized...

#### [vanilla@hopper ~]\$ tree workshops

workshops/ intro workshop code calcPiMPI.py calcPiSerial.py vecadd Makefile vecadd gpu.cu vecadd mpi cpu vecadd mpi cpu.c - vecaddmpi\_cpu.sh vecadd mpi gpu.c data H2O.gjf step sizes.txt slurm calc\_pi array.sh calc pi mpi.sh calc pi parallel.sh calc pi serial.sh gaussian.sh hostname mpi.sh vecadd hopper.sh vecadd xena.sh workshop example2.sh workshop\_example3.sh workshop example.sh README.md

Run tree to see how the workshops directories are organized...

The workshop files are divided into "code", "slurm", and "data" directories. [vanilla@hopper intro\_workshop]\$ pwd

/users/vanilla/workshops/intro\_workshop

[vanilla@hopper intro\_workshop]\$ cat slurm/workshop\_example.sh #!/bin/bash

#SBATCH --partition debug

**#SBATCH** --ntasks 4

#SBATCH --time 00:05:00

#SBATCH --job-name ws\_example

#SBATCH --mail-user your\_username@unm.edu

#SBATCH --mail-type ALL

hostname

Let's take a look at the workshop\_example.sh script in the slurm directory... [vanilla@hopper intro\_workshop]\$ sbatch slurm/workshop\_example.sh sbatch: Account not specified in script or ~/.default\_slurm\_account, using latest project Submitted batch job 5252 [vanilla@hopper intro workshop]\$

> We submit our slurm shell script with the sbatch command.

[vanilla@hopper intro\_workshop]\$ sbatch slurm/workshop\_example.sh sbatch: Account not specified in script or ~/.default\_slurm\_account, using latest project Submitted batch job 5252 [vanilla@hopper intro\_workshop]\$

Notice that the only output we get is a job id.

This indicates that the script was successfully sent to the scheduler.

The commands in the script will run as soon as the hardware requested is available. We submit our slurm shell script with the sbatch command.

# Workflow

| Head Node |
|-----------|
| User 1    |
| Program A |
| Script A  |
| User 2    |
| Program B |
| Script B  |

#### Compute Node 01

#### Compute Node 02

#### Compute Node 03

Compute Node 04

Compute Node 05

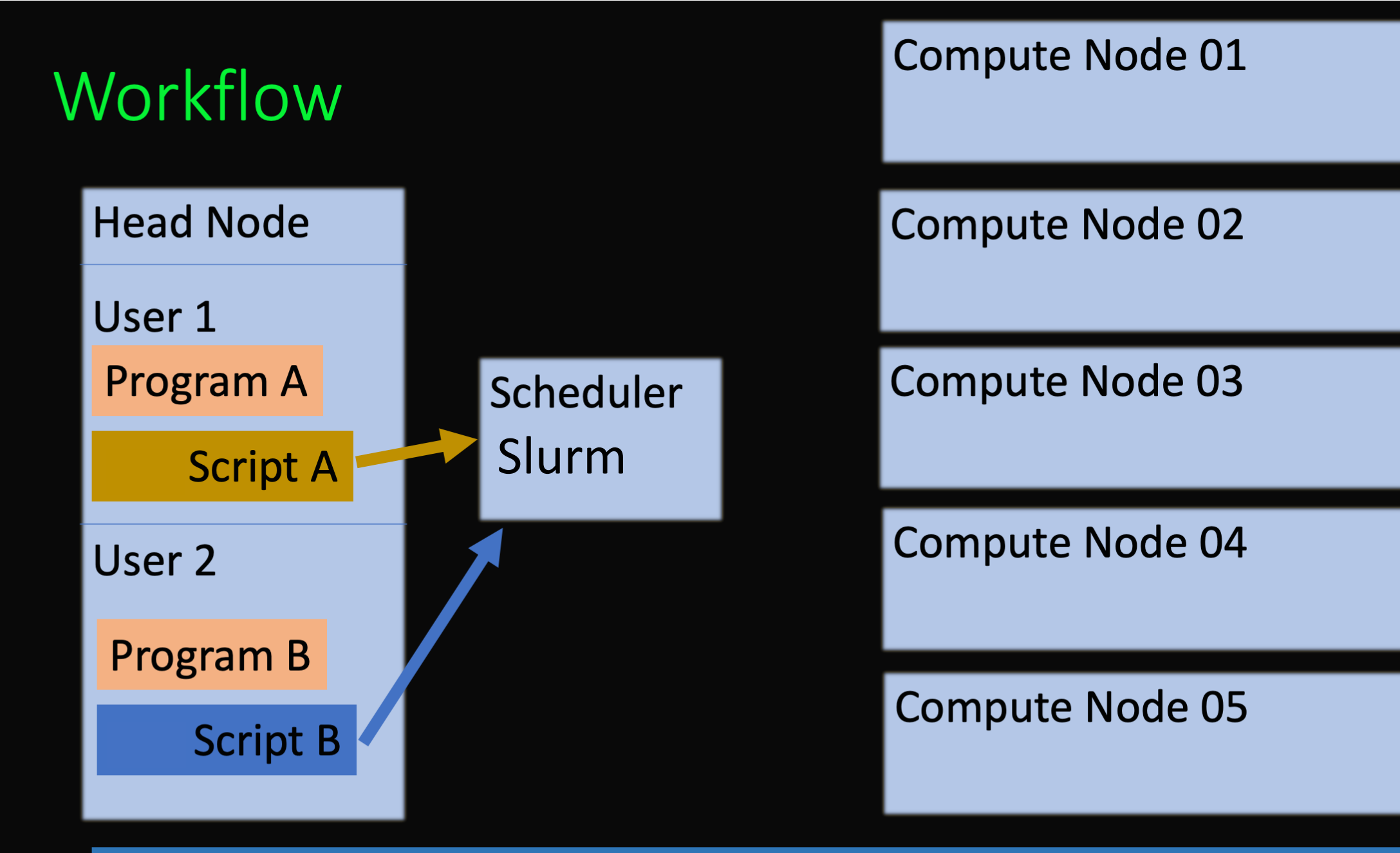

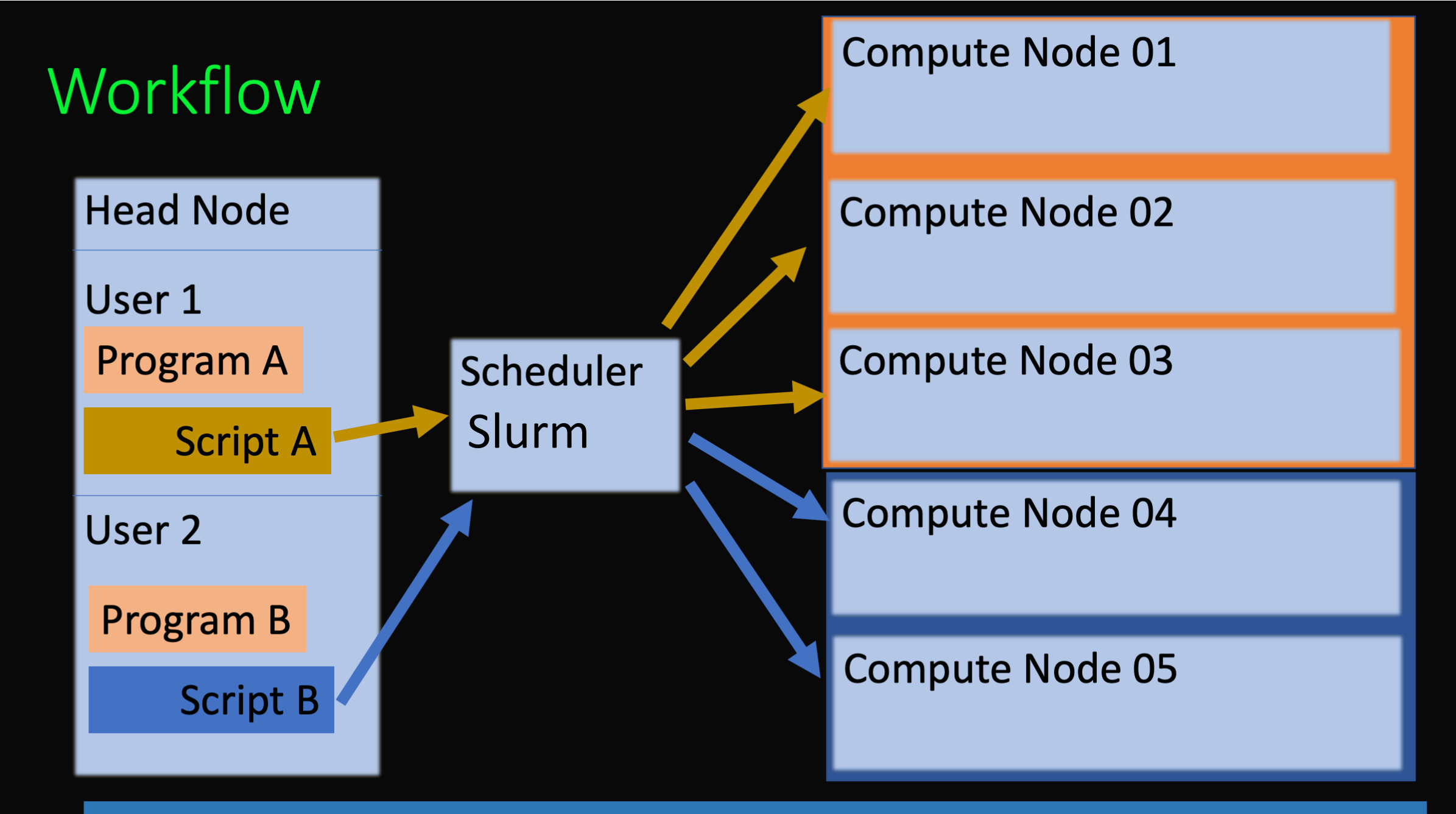

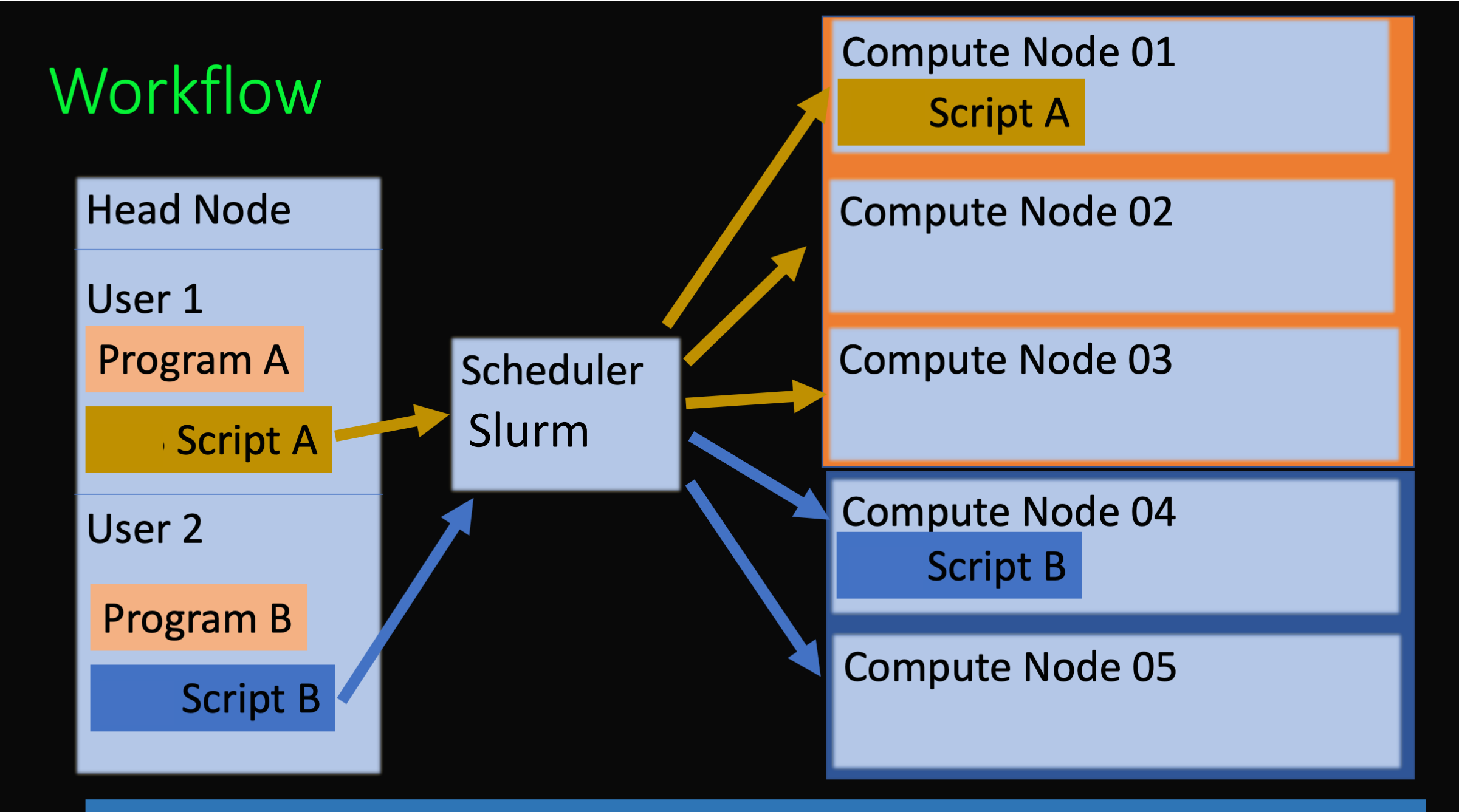

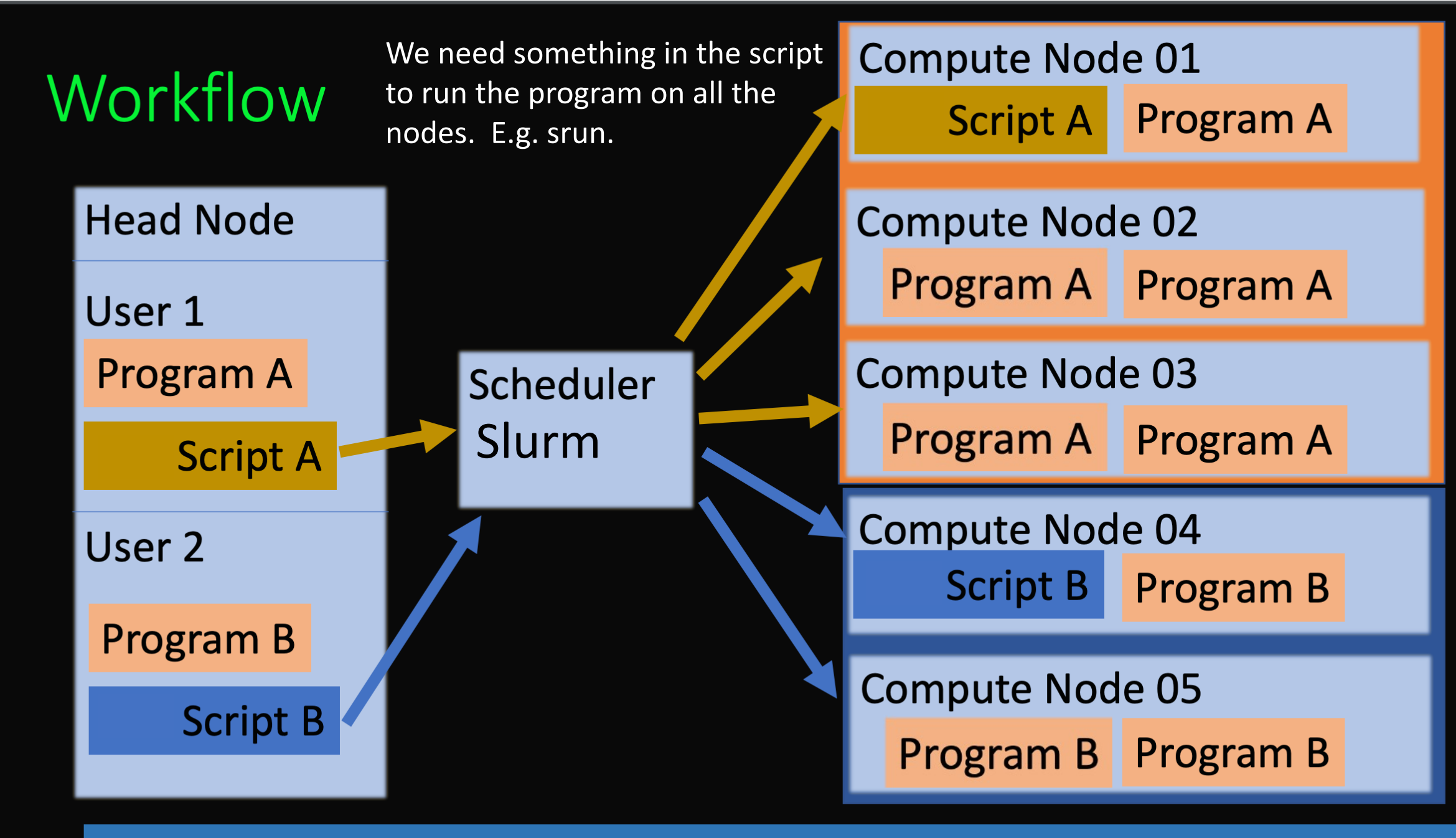

[vanilla@hopper intro\_workshop]\$ ls
code data pbs slurm slurm-5252.out

The hostname command is very fast so everyone's job should finish in a few seconds.

When it is finished you will have a new file named slurm-{your job id}.out. [vanilla@hopper intro\_workshop]\$ ls
code data pbs slurm slurm-5252.out

When it is finished you will have a new file named slurm-{your job id}.out.

[vanilla@hopper intro\_workshop]\$ cat slurm-5252.out hopper011 [vanilla@hopper intro\_workshop]\$ ls
code data pbs slurm slurm-5252.out

When it is finished you will have a new file named slurm-{your job id}.out.

[vanilla@hopper intro\_workshop]\$ cat slurm-5252.out hopper011

Why did it only run the program once instead of 4 times?

[vanilla@hopper intro\_workshop]\$ sbatch slurm/workshop\_example1.sh sbatch: Account not specified in script or ~/.default\_slurm\_account, using latest project Submitted batch job 5252 [vanilla@hopper intro workshop]\$

Take a look at the output file.

[vanilla@hopper intro\_workshop]\$ module load miniconda3
[vanilla@hopper intro\_workshop]\$ conda create -n numpy numpy

Wait a while – introduce yourselves to your neighbor...

Conda allows you to install software into your home directory. In this case we need the numerical python libraries for calcPiSerial.py

Let's experiment with a program that does slightly more than print the hostname. [vanilla@hopper intro\_workshop]\$source activate numpy [vanilla@hopper intro\_workshop]\$srun --partition debug python code/calcPiSerial.py 10 srun: Using account 2016199 from ~/.default\_slurm\_account You have not been allocated GPUs. To request GPUs, use the -G option in your submission script. Pi = 3.14242598500109870940, (Diff=0.00083333141130559341) (calculated in 0.000005 secs with 10 steps)

Activate the numpy environment and Run calcPiSerial.py on a compute node.

For our example program the more steps it takes the more accurate it is, but the longer it takes.

[vanilla@hopper intro\_workshop]\$ cat slurm/calc\_pi\_serial.sh
#!/bin/bash

- **#SBATCH** --partition debug
- **#SBATCH** --ntasks 1
- #SBATCH --time 00:05:00
- #SBATCH --job-name calc\_pi\_serial
- #SBATCH --mail-user your\_username@unm.edu
- **#SBATCH --mail-type ALL**

module load miniconda3
source activate numpy

cd \$SLURM\_SUBMIT\_DIR
python code/calcPiSerial.py 1000000000
[vanilla@hopper intro\_workshop]\$

[vanilla@hopper intro\_workshop]\$ sbatch slurm/calc\_pi\_serial.sh sbatch: Using account 2016199 from ~/.default\_slurm\_account Submitted batch job 5263 vanilla@hopper:~/workshops/intro\_workshop\$ squeue -me JOBID PARTITION NAME USER ST TIME NODES NODELIST(REASON) 5263 debug calc\_pi\_ vanilla R 0:44 1 hopper011

Edit slurm/calc\_pi\_serial.sh. Change the email address to your address and submit the script.

Then enter squeue -- me to see the job status.

Take a look at the job output.

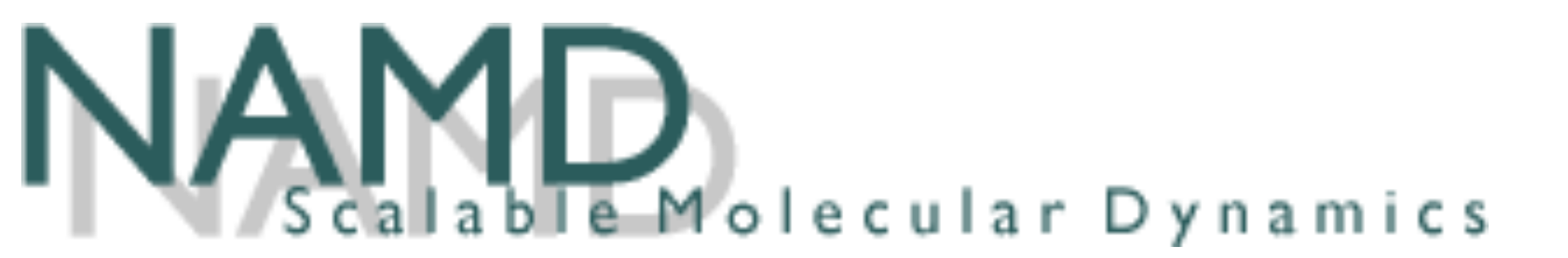

NAMD and VMD are part of the team winning the 2020 ACM Gordon Bell **Special Prize** for high performance computing-based COVID-19 research, for the paper Al-Driven **Multiscale Simulations Illuminate Mechanisms of SARS-CoV-2 Spike** Dynamics, presented at Supercomputing 2020, Nov 18, 2020.

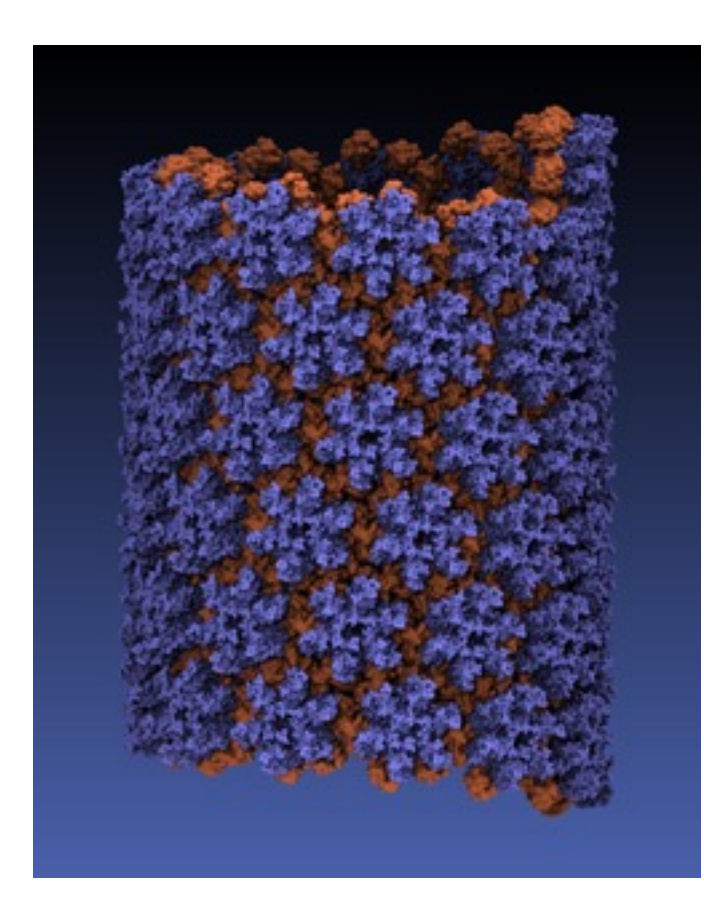

vanilla@hopper:~ \$ cd workshops/namd mfricke@hopper:~/workshops/namd \$ ls namd.slurm ubq\_ws\_eq.conf ubq\_ws.pdb ubq\_ws.psf par\_all27\_prot\_lipid.inp

- ubq\_ws\_eq.conf NAMD Configuration
   Simulation info in TCL
- ubq\_ws.pdb Protein Databank File Metadata and atom locations

ubq\_ws.psf - Protein Structure File Molecular force field Info

 mfricke@hopper:~/workshops/namd \$ cat namd.slurm
#!/bin/bash
#SBATCH --partition debug
#SBATCH --job-name namd-test
#SBATCH --time 00:05:00
#SBATCH --nodes 1
#SBATCH --nodes 1
#SBATCH --ntasks-per-node 4
#SBATCH --mail-user your@email.address
#SBATCH --mail-type ALL

module load namd/2.14/verbs

# NAMD Binaries are not SLURM aware - so we use charmrun directly charmrun \$(which namd2) ++auto-provision ubq\_ws\_eq.conf

#### SLURM Batch Script

#### vanilla@hopper:~/workshops/namd \$ squeue --me

vanilla@hopper:~/workshops/namd \$ squeue --me
 JOBID PARTITION NAME USER ST
 1814848 debug namd-tes vanilla R

vanilla@hopper:~/workshops/namd \$ ssh hopper011
Last login: Fri Feb 17 10:04:34 2023 from 172.17.0.2
vanilla@hopper011:~ \$ htop

TIME NODES NODELIST(REASON) 0:04 1 hopper011

#### Check the status of your job...

## Note the hostname of the compute node you were allocated. In the example it is hopper011: SSH to that hostname and run the htop command.

| •                                                                                  | i matthew — mfricke@hopper011:~ — ssh hopper — 113×27 |                     |                                                 |                                                                                                    |                                                                                                    |                                                                                                    |  |
|------------------------------------------------------------------------------------|-------------------------------------------------------|---------------------|-------------------------------------------------|----------------------------------------------------------------------------------------------------|----------------------------------------------------------------------------------------------------|----------------------------------------------------------------------------------------------------|--|
| 1[ <br>2[<br>3[ <br>4[<br>5[<br>6[<br>7[ <br>8[<br>9[ <br>10[<br>11[<br>12[<br>13[ |                                                       |                     |                                                 | 100.0%]<br>0.0%]<br>       100.0%]<br>0.0%]<br>0.0%]<br>0.0%]<br>       100.0%]<br>0.0%]<br>0.0%] 0.0%]<br>0.0%]<br>0.0%]<br>0.0%] 0.0%]<br>0.0%]<br>0.0%]<br>0.0%] 0.0%]<br>0.0%]<br>0.0%]<br>0.0%] 0.0%]<br>0.0%]<br>0.0%] 0.0%]<br>0.0%]<br>0.0%] 0.0%]<br>0.0%]<br>0.0%]<br>0.0%] 0.0%]<br>0.0%]<br>0.0%]<br>0.0%]<br>0.0%] 0.0%]<br>0.0%]<br>0.0%] 0.0%]<br>0.0%]<br>0.0%]<br>0.0%]<br>0.0%] 0.0%]<br>0.0%]<br>0.0%] 0.0%]<br>0.0%] 0.0 | 17 [<br>18 [<br>19 [<br>20 [<br>21 [<br>22 [<br>23 [<br>24 [<br>25 [<br>26 [<br>27 [<br>28 [<br>29 [<br>20 [             | $\begin{array}{c} \Theta . \Theta \% \\ \Theta . \Theta \% \\ \Theta . \Theta \% \\ \Theta . \Theta \% \\ \Theta . \Theta \% \\ \Theta . \Theta \% \\ \Theta . \Theta \% \\ \Theta . \Theta \% \\ \Theta . \Theta \% \\ \Theta . \Theta \% \\ \Theta . \Theta \% \\ \Theta . \Theta \% \\ \Theta . \Theta \% \\ \Theta . \Theta \% \\ \Theta . \Theta \% \end{array}$ |  |
| 14[<br>15[<br>16[<br>Mem[ <br>Swp[                                                 |                                                       |                     |                                                 | 0.0%]<br>0.0%]<br>0.0%]<br>13.3G/92.9G]<br>0K/85.2G]                                                                                                    | 30[<br>31[<br>32[<br>Tasks: 44, 88 thr, 428 kthr; 5 running<br>Load average: 3.07 1.35 0.72<br>Uptime: 36 days, 07:43:13 | 0.0%]<br>0.0%]<br>0.0%]                                                                                                    |  |
| 1                                                                                  | root                                                  | 20 0                | 232M 11524 85                                   | 92 S $0.0 0.0$                                                                                                    | 0 0:18.18 /sbin/init                                                                                                    |                                                                                                    |  |
| 587<br>590<br>591                                                                  | root<br>root<br>root                                  | 20<br>20<br>20<br>0 | 696M 19304 47<br>696M 19304 47<br>696M 19304 47 | 40 S 0.0 0.0<br>40 S 0.0 0.0<br>40 S 0.0 0.0                                                                                                    | <pre>9 4:23.93 /warewulf/bin/wwclient<br/>9 0:03.35 /warewulf/bin/wwclient<br/>9 0:08.69 /warewulf/bin/wwclient</pre>    |                                                                                                    |  |

lHelp <mark>F2</mark>Setup <mark>F3</mark>Search<mark>F4</mark>Filter<mark>F5</mark>Tree <mark>F6</mark>SortBy<mark>F7</mark>Nice -<mark>F8</mark>Nice +<mark>F9</mark>Kill <mark>F10</mark>Qui

vanilla@hopper:~/workshops/namd \$ ls namd.slurm ubq ws eq.dcd par all27 prot lipid.inp ubq ws eq.dcd.BAK slurm-1814849.out ubq\_ws\_eq.restart.coor ubq\_ws\_eq.xsc.BAK ubq\_ws\_eq.conf ubq\_ws\_eq.restart.vel ubq ws eq.coor ubq ws eq.restart.xsc ubq ws eq.coor.BAK ubq ws eq.vel vanilla@hopper:~/workshops/namd \$

ubq ws eq.vel.BAK ubq ws eq.xsc ubq ws.pdb ubq ws.psf

Check your output after the job completes... ubq ws eq.restart.vel - atomic velocities ubq ws eq.restart.coor - atomic coordinates \*.restart.\* - checkpoint files

vanilla@hopper:~/workshops/namd \$ ssh xena Last login: Fri Feb 17 10:08:12 2023 from hopper.alliance.unm.edu <snip>

Xena is our GPU and large memory cluster. NAMD can use GPU acceleration.
vanilla@xena:~/workshops/namd \$ module spider namd

namd/2.14:

Versions:

namd/2.14/cuda-multicore
namd/2.14/cuda-verbs

Find the NAMD module names on Xena with the "spider" command

| vanilla          | hopp | er:~ | 🖇 qgrok | K    |       |      |      |           |           |             |            |     |
|------------------|------|------|---------|------|-------|------|------|-----------|-----------|-------------|------------|-----|
| queues<br>_limit | free | busy | offline | jobs | nodes | CPUs | GPUs | CPUs/node | GPUs/node | Memory/node | time_limit | CPU |
|                  |      |      |         |      |       |      |      |           |           |             |            |     |
|                  |      |      |         |      |       |      |      |           |           |             |            |     |
| singleGPU        | 0    | 23   | Θ       | 13   | 23    | 368  | 23   | 16        | 1         | 61G         | 2-00:00:00 | 192 |
| dualGPU          | 1    | 2    | 1       | 1    | 4     | 64   | 8    | 16        | 2         | 61G         | 2-00:00:00 | 192 |
| bigmem-1TB       | 1    | 1    | Θ       | 1    | 2     | 128  | Ο    | 64        | Θ         | 1006G       | 2-00:00:00 | 192 |
| bigmem-3TB       | 2    | Θ    | Θ       | Θ    | 2     | 128  | 0    | 64        | Θ         | 3.0T        | 2-00:00:00 | 192 |
| debug            | 2    | Θ    | Θ       | Θ    | 2     | 32   | 2    | 16        | 1         | 61G         | 4:00:00    | 8   |
| systems          | 1    | Θ    | Θ       | Θ    | 1     | 16   | 1    | 16        | 1         | 61G         | 2-00:00:00 | 192 |
| totals.          | 6    | 26   | 1       | 15   | 22    | 720  | 33   |           |           |             |            |     |

## Find the available partitions with "qgrok"

```
mfricke@hopper:~/~/workshops/namd$ cat namd_xena.slurm
#!/bin/bash
#SBATCH --partition debug
```

```
#SBATCH --gpus 1 # Request 1 GPU
#SBATCH --job-name namd-test
#SBATCH --time 00:05:00
#SBATCH --nodes 1
#SBATCH --ntasks-per-node 4
#SBATCH --mail-user your@email.address
```

```
#SBATCH --mail-type ALL
```

module load namd/2.14/cuda-verbs

# NAMD Binaries are not SLURM aware - so we use charmrun directly charmrun \$(which namd2) ++auto-provision ubq\_ws\_eq.conf

Now we can write a new SLURM script for Xena and just modify the module name and request a GPU

vanilla@xena:~/workshops/namd [master ?]\$ sbatch namd\_xena.slurm sbatch: Using account 2016199 from ~/.default\_slurm\_account Submitted batch job 333532 vanilla@xena:~/workshops/namd [master ?]\$ squeue --me JOBID PARTITION NAME USER ST TIME NODES NODELIST(REASON) 333532 debug namd-tes vanilla R 0:04 1 xena-test

vanilla@xena:~/workshops/namd [master ?]\$ ssh xena-test Last login: Fri Feb 17 10:19:37 2023 from xena vanilla@xena-test:~ \$ module load nvtop vanilla@xena-test:~ \$ nvtop

Check the status of your job...

## Note the hostname of the compute node you were allocated. In the example it is xena-test:

**SSH** to that hostname and run the nvtop command.

| •••                          |                         |                               |                                   | 🛅 matthew — mfr             | ricke@hopper:~/workshops/namd — ssh hopper — 119×20         |
|------------------------------|-------------------------|-------------------------------|-----------------------------------|-----------------------------|-------------------------------------------------------------|
| Device (<br>GPU 7451<br>GPU[ | 0 [Tesla k<br>MHz MEM 3 | (40m] PCIe GE<br>8004MHz TEMP | N 3@16x RX<br>29°C FAN<br>6%] MEM | X: N/A TX:<br>N/A% POW<br>[ | N/A<br>65 / 235 W<br>0.107Gi/11.173Gi]                      |
| 100                          |                         |                               |                                   |                             | GPU 0                                                       |
| 75%                          |                         |                               |                                   |                             | MEM                                                         |
| 50%                          |                         |                               |                                   |                             |                                                             |
| 25%                          |                         |                               |                                   |                             |                                                             |
|                              |                         |                               |                                   |                             |                                                             |
| PID                          | USER GF                 | PU TYPE                       | GPU N                             | MEM CPU                     | HOST MEM Command                                            |
| 20141 r                      | mfricke                 | 0 Compute                     | 106MiB                            | 1% 297%                     | 328MiB /opt/local/namd/2.14/cuda-verbs/namd2 ubq_ws_eq.conf |
|                              |                         |                               |                                   |                             |                                                             |
| <mark>F6</mark> Sort         | <mark>F9</mark> Kill    | <mark>F10</mark> Quit         |                                   |                             |                                                             |

## Device 0 [Tesla K40m] PCIe GEN 3@16x RX: N/A TX: N/A GPU 745MHz MEM 3004MHz TEMP 29°C FAN N/A% POW 65 / 235 W GPU[|| 6%] MEM[ 0.107Gi/11.173Gi]

| •   | •               |        |      |                       |              |        | 🖻 matthew — mf | nfricke@hopper:~/workshops/namd — ssh hopper — 119×20       |
|-----|-----------------|--------|------|-----------------------|--------------|--------|----------------|-------------------------------------------------------------|
| De  | vice 0          | [Tesla | K40m | ] PCIe <mark>G</mark> | EN 3@16      | x RX:  | N/A TX:        | N/A                                                         |
| GP  | U 745M          | Hz MEM | 3004 | MHz TEMP              | 29° <b>C</b> | FAN N. | /A% POW        | 65 / 235 W                                                  |
| GP  | <sup>2</sup> U[ |        |      |                       | 6%]          | MEM [  |                | 0.107Gi/11.173Gi]                                           |
|     |                 |        |      |                       |              |        |                |                                                             |
| 100 |                 |        |      |                       |              |        |                | GPU 0                                                       |
|     |                 |        |      |                       |              |        |                | MEM                                                         |
| 75% | ,<br>)          |        |      |                       |              |        |                |                                                             |
|     |                 |        |      |                       |              |        |                |                                                             |
| 50% |                 |        |      |                       |              |        |                |                                                             |
|     |                 |        |      |                       |              |        |                |                                                             |
| 25% |                 |        |      |                       |              |        |                |                                                             |
| 0%  | 5               |        |      |                       |              |        |                |                                                             |
|     |                 |        |      |                       |              |        |                |                                                             |
|     | PID             | USER ( | GPU  | TYPE                  | G            | PU MEI | M CPU          | J HOST MEM Command                                          |
| 2   | 0141 m          | fricke | 0 C  | ompute                | 106Mi        | B 19   | % 297%         | 328MiB /opt/local/namd/2.14/cuda-verbs/namd2 ubg ws eg.conf |
|     |                 |        |      |                       |              |        |                |                                                             |
|     |                 |        |      |                       |              |        |                |                                                             |
|     |                 |        |      |                       |              |        |                |                                                             |
|     |                 |        |      |                       |              |        |                |                                                             |
| F6S | ort             | F9Kill | F    | 10 <mark>0uit</mark>  |              |        |                |                                                             |
|     | 0.0             |        |      |                       |              |        |                |                                                             |

## You have learned

- how to run programs using the SLURM scheduler
- the difference between interactive and batch jobs
- how to check the status of your jobs
- how to select debug vs general SLURM partitions
- how to ask for the hardware resources you need
- you ran the NAMD molecular dynamics code using SLURM

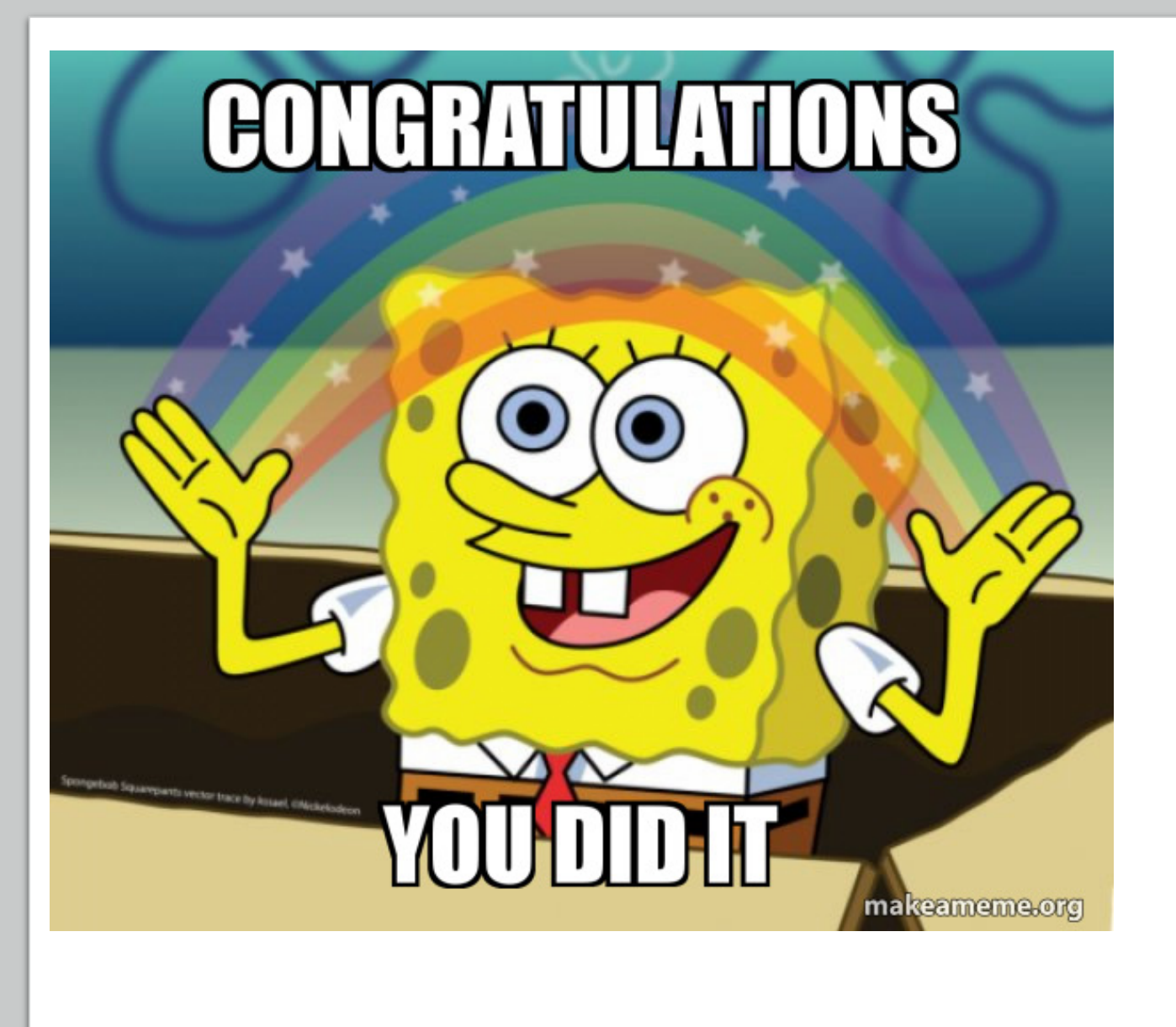